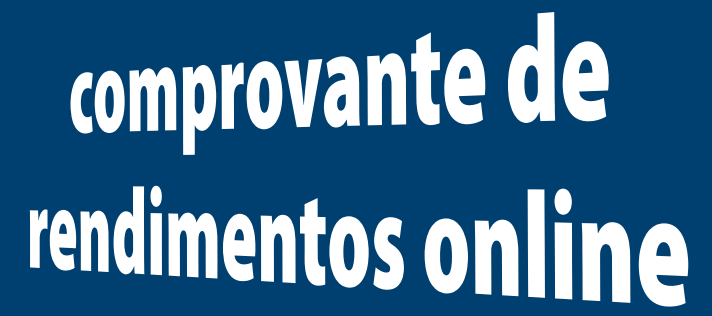

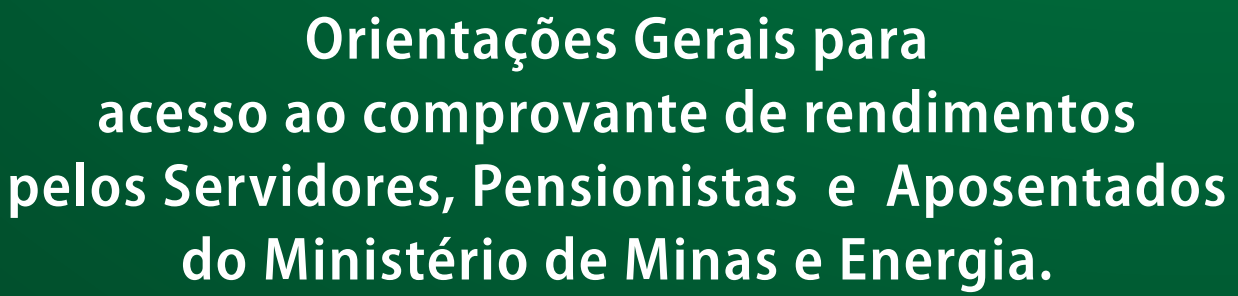

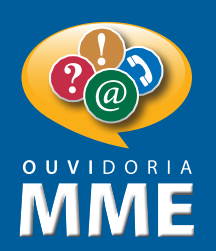

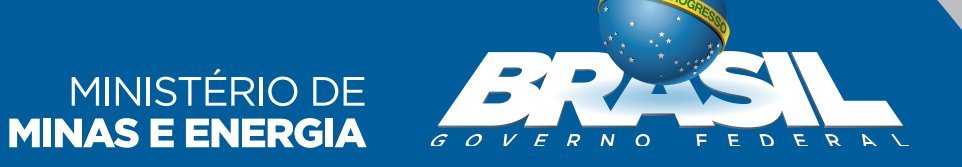

# Etapas a serem seguidas:

#### 1 • Acesse a página a seguir

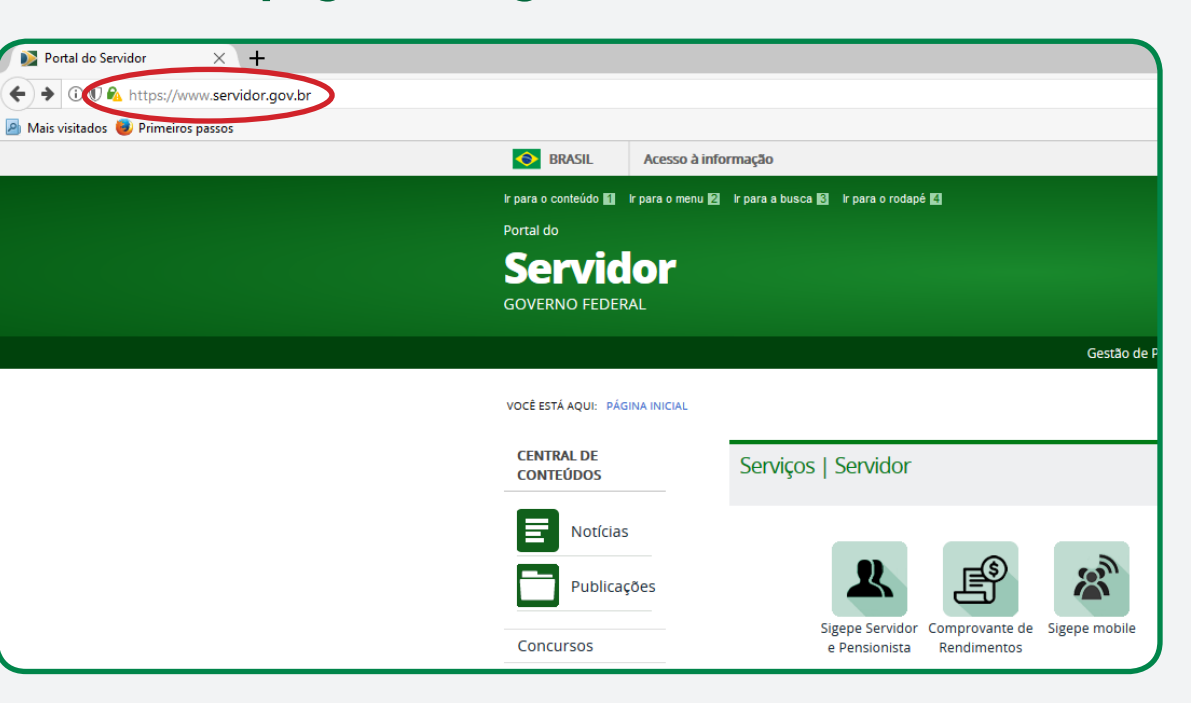

### 2 • Clique no ícone "Sigepe Servidor e Pensionista"

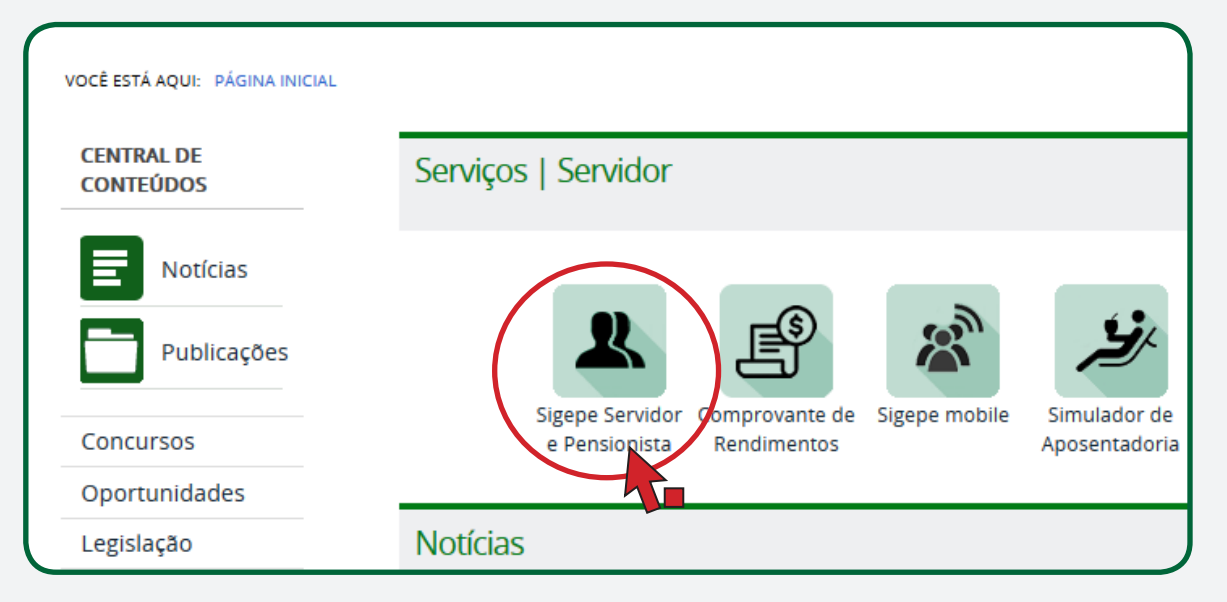

## Apresentação

Essa cartilha tem como objetivo facilitar o acesso ao comprovante de rendimentos pelos servidores, pensionistas e/ou aposentados do Ministério de Minas e Energia, por meio do site do Portal do Servidor.

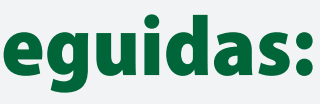

### 3 • Na página que vai abrir, coloque seu CPF e senha em seguida clique em "Acessar"

| Faça login para prossegu   | TEMA<br>GESTÃO<br>ACESSO<br>JIR PARA O S | igepe                                                                                                    |
|----------------------------|------------------------------------------|----------------------------------------------------------------------------------------------------|
| Insira o CPF Senha Acessar | OU                                       | CERTIFICADO DIGITAL<br>Se você possui certificado digital,<br>clique no botão abaixo e acesse atravês<br>de seu código PIN.<br>Certificado<br>Digital Original Original<br>Precisa de Ajuda? |

#### 4 • Clique em "Dados Financeiros"

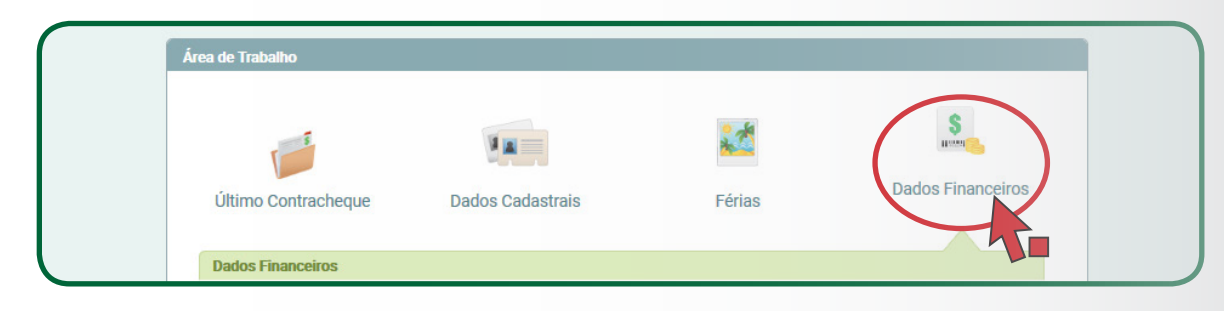

### 5 • Clique em "Comprovante de Rendimentos"

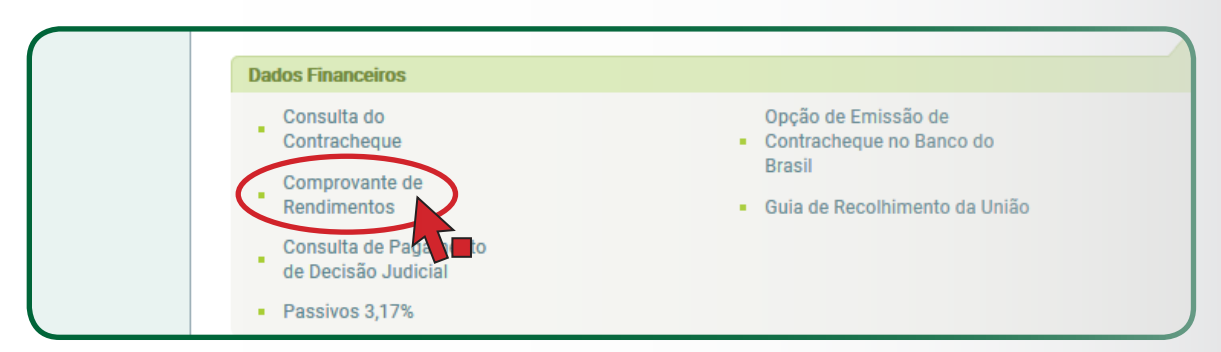

## 6 • Selecione o ano e em seguida clique em "Comprovante de Rendimentos"

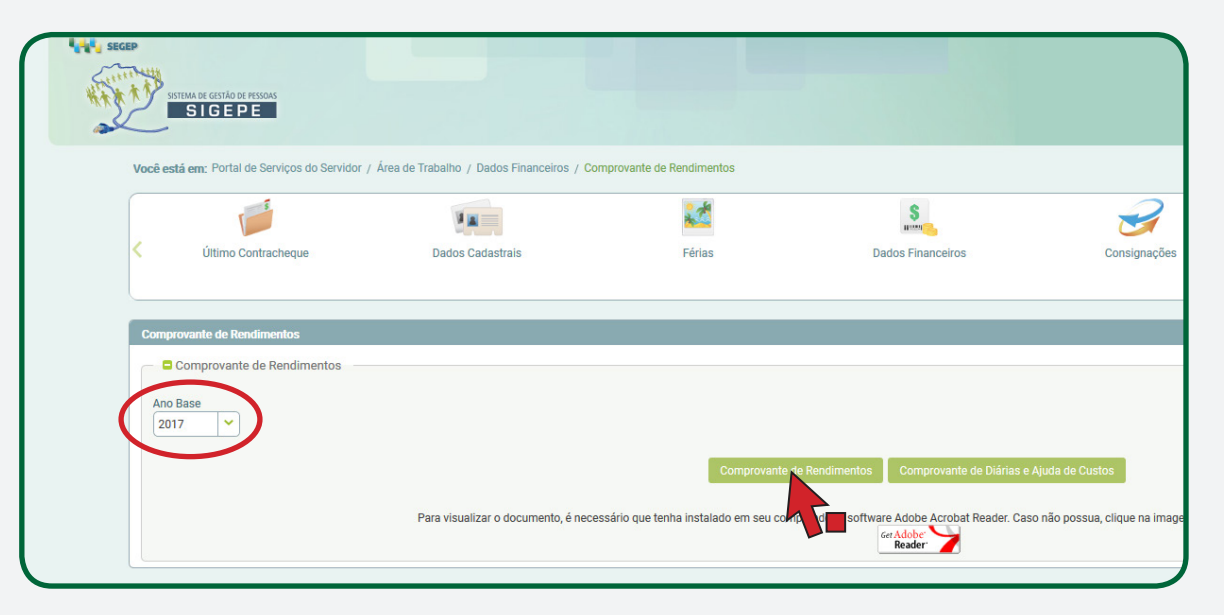

#### Aguarde finalizar o download do arquivo.

Informação importante:

Para fazer o dowload e impressão do comprovante de rendimentos é necessário ter instalado no computador um aplicativo de leitura de arquivos no formato PDF, como, por exemplo, o Acrobat Reader.

Para instalar o programa clique no link abaixo:

https://get.adobe.com/br/reader/

A Ouvidoria-Geral do MME se coloca à disposição para mais esclarecimentos.

Esplanada dos Ministérios, Bloco "U" Sala 30, Térreo Brasília – DF / CEP 70.065-900. Telefones: (61) 2032-5036, 2032-5632, 2032-5109

E-mail: ouvidoria.geral@mme.gov.br

## Ministério de Minas e Energia Gabinete do Ministro Ouvidoria- Geral

Ouvidoria-Geral